Електронен формуляр за регистрация и "Z39.50-Client" – две web-базирани приложения на библиотечния софтуер Q-Series

Представяне на II-ри семинар "Добри библиотечни практики" - 14.04.2005 г.

Антоанета Димитрова Технически университет - София

### Библиотека на ФаГИОПМ- досега

- Библиотека на Факултета по германско инженерно обучение и промишлен мениджмънт (ФаГИОПМ)
- 1 библиотекар
- Традиционно обслужване на читатели
  - 🗆 заемане на картони
  - несвободен достъп до фонда
- Липса на библиотечен каталог

### Z39.50 - Client

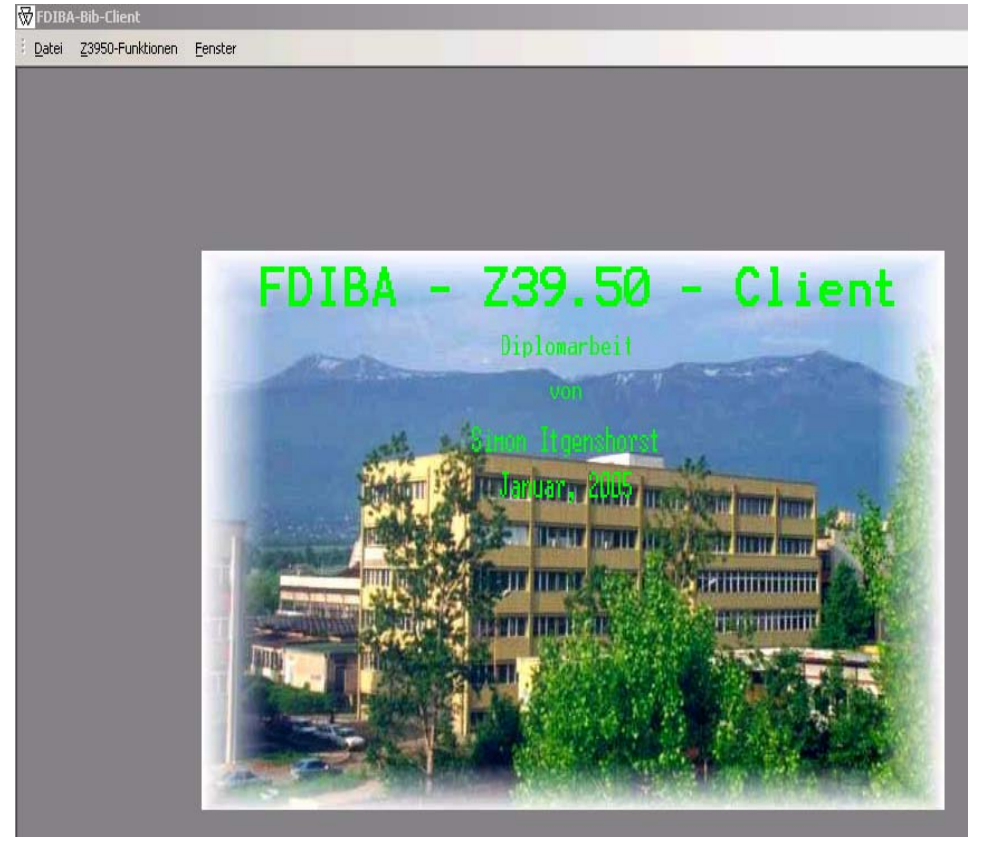

 Студент в Universität Karlsruhe (TH)

Дипломна работа

 Програма за търсене на БЗ и конвертиране от МАВ2 в МАRC 21

## Модул "Търсене"

| Datei Z3950-Funktionen Eenster                  |                             | Т      | ype a que |  |
|-------------------------------------------------|-----------------------------|--------|-----------|--|
| ISBN                                            |                             | und    | •         |  |
| Freitext                                        | r                           |        | _         |  |
| Autor                                           | ]                           | und    |           |  |
| Titel                                           |                             | Cushan |           |  |
| Schlagwort                                      |                             | Suchen |           |  |
| ISBN                                            | or Same Calle CDE CEN © sch |        |           |  |
| Körperschaft                                    |                             |        |           |  |
| Serie                                           |                             |        | —         |  |
| Verlag                                          |                             |        |           |  |
| Jahr                                            |                             |        |           |  |
| I                                               | -                           |        | F         |  |
|                                                 |                             |        |           |  |
| Autor:                                          |                             |        |           |  |
| Titel:                                          |                             |        |           |  |
| Ausgabe:                                        |                             |        |           |  |
| Impressum:                                      |                             |        |           |  |
| ISBN oder ISSN:                                 |                             |        |           |  |
|                                                 | Datensatz übernehmen        |        |           |  |
| Hier werden die gewählten Datensätze angezeigt! |                             |        |           |  |

• Възможност 32 комбинирано търсене по различни полета • Търсене Β каталозите на други библиотеки чрез протокол Z39.50

# Паралелно търсене в електронни библиотечни каталози

| 😿 FDIBA-Bib-Client - [Z39.50 Server-Au                  | swahl]                       |                |       |           |           |                   |
|---------------------------------------------------------|------------------------------|----------------|-------|-----------|-----------|-------------------|
| 🗑 Datei Z <mark>3950-Fun</mark> ktionen <u>F</u> enster |                              |                |       |           | Т         | ype a question fo |
| Systemname                                              | Server-IP                    | Datenbank      | Port  | Username  | Passwort  | Server benutze    |
| UB Braunschweig                                         | ubsun02.biblio.etc.tu-bs.de  | opac           | 2020  | opac      | opac      | ম                 |
| Bibliotheken Berlins                                    | ubsun02.biblio.etc.tu-bs.de  | bac            | 2020  | opac      | opac      | <b>N</b>          |
| Max-Planck-Institut                                     | lib.mpib-berlin.mpg.de       | opac           | 2020  | opac      | opac      |                   |
| Bibliotheken Brandenburgs                               | www.oe-bibliotheken.brandenb | opac           | 2020  | opac      | opac      |                   |
| DB Berlin                                               | z3950.dbf.ddb.de             | iltis          | 210   | gast      | gast      |                   |
| NEBIS                                                   | opac.nebis.ch                | NEBIS          | 9909  |           |           | V                 |
| BAS                                                     | aleph.cl.bas.bg              | CLBAS          | 9909  |           |           |                   |
| NorwegenDB                                              | z3950.bibsys.no              | BIBSYS         | 2100  |           |           |                   |
| CRL                                                     | crlcatalog.uchicago.edu      | innopac        | 210   |           |           |                   |
| UniOfWisMad                                             | z3950.adp.wisc.edu           | madison        | 210   |           |           |                   |
| BVB                                                     | 193.174.96.160               | BVB01          | 9991  | Z39-INFLO | 93ZXP!7II | N N               |
| GBV                                                     | z3950.gbv.de                 | gsogvk         | 20010 | 999       | abc       |                   |
| BSZ Z39.50 Server                                       | zserverswb.bsz-bw.de         | verbund        | 220   |           |           |                   |
| KOBV Z3950                                              | z3950.kobv.de                | VKRFD          | 9929  |           |           | N.                |
| LibOfCon                                                | z3950.loc.gov                | voyager        | 7090  |           |           | N                 |
| Illinois                                                | ilcso.illinois.edu           | illinet_online | 210   |           |           |                   |
|                                                         |                              |                |       |           |           | - III             |

Възможност за паралелно търсене в 16 бази данни

 Възможност за избор на броя бази данни при всяко търсене

### Резултати от търсенето

| ☆ <u>D</u> atei <u>Z</u> 3950-Fi | unktionen <u>E</u> enster               | Туре                                                                                                 |
|----------------------------------|-----------------------------------------|----------------------------------------------------------------------------------------------------|
| Datensätze:                      | 2 Treffer Server                        | r Calle C DE C EN € sch                                                                              |
| Server                           | Titel                                   | an Dillou A. Stainluuk                                                                               |
| KOBV Z3950                       | Organisation:vo                         | on Pitter A. Steinbuch                                                                               |
|                                  |                                         |                                                                                                    |
| •                                |                                         | 2                                                                                                    |
|                                  |                                         |                                                                                                    |
| Autor: Stei                      | inbuch, Pitter A.                       |                                                                                                    |
| Titel: Orga                      | nisation                                |                                                                                                    |
| Ausgabe: 8                       | 3., ueberarb. Aufl.                     |                                                                                                    |
| Impressun                        | n: Ludwigshafen (                       | (Rhein)                                                                                              |
| ISBN: ISBI                       | N 3-470-70488-0                         |                                                                                                    |
|                                  |                                         |                                                                                                    |
|                                  |                                         | Datensatz übernehmen                                                                                 |
|                                  |                                         |                                                                                                    |
| 20050404□0                       | 1200024 n001 BV00<br>)25a990840387 □026 | 02761206⊟002019900528⊒003 20040330⊟004<br>5g027612066⊟030 a   1dazzz       17⊟050 a   a⊟051 m⊟070 20 |
|                                  | 70h00                                   | huch Dittor & 101 Stainbuch Olfort                                                                   |
| □ 102b007                        | 798245 102a10875                        | 9385 331 Organisation 359 von Pitter A. Steinbuch 403 8., ueberarb.                                  |
| Aufl.□410 Lu                     | idwigshafen (Rhein)□4                   | 412 Kiehl □ 425 1990 □ 425a1990 □ 433 412 S. : graph.                                                |
| Darst.□451b                      | Kompendium der prakt                    | tischen Betriebswirtschaft 501 Literaturverz, S. 333 - 338 540aISBN 3-                               |
| Organisation                     | $\Box$ 902s1140019051                   | Lehrbuch 903 213 700g   QP 340 700t   WIR 550f 700t   WIR                                            |
|                                  |                                         |                                                                                                    |
| 2501                             |                                         |                                                                                                    |
| 2501                             |                                         |                                                                                                    |

- Няколко БЗ от различни бази данни
- Формат на БЗ МАВ 2 или
   MARC 21
- Възможност за избор на найпълния БЗ

## Конвертиране на БЗ в друг формат МАВ 2 МАRC 21

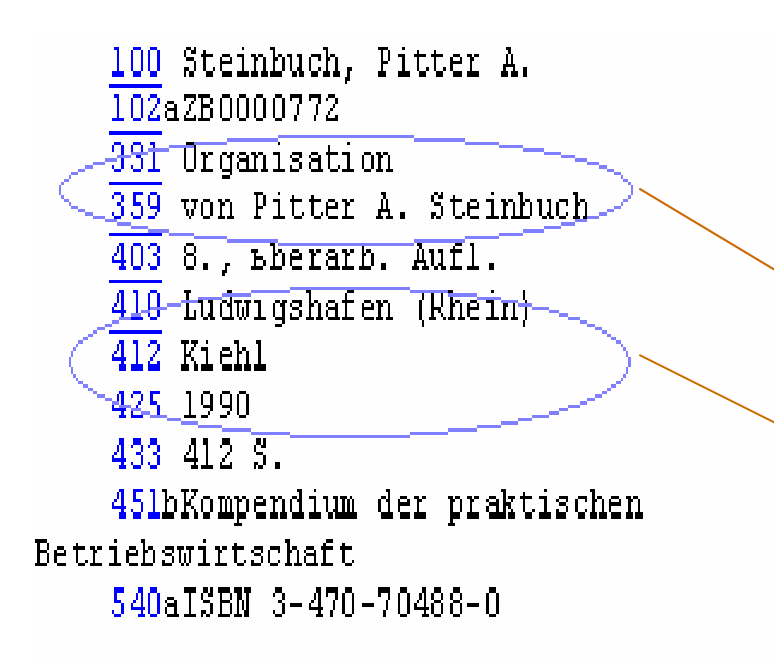

|   |     |    |                    |                  | A                      |
|---|-----|----|--------------------|------------------|------------------------|
|   | 800 |    | 050404s            | gw               | ger d                  |
|   | 020 |    | □a34707048         | 80               |                        |
|   | 040 |    | DaFDIBADd          | FDIBAEdFDIBA     |                        |
|   | 080 |    | □aORG□x(C          | PRG)             |                        |
|   | 100 | 1  | DaSteinbuch        | , Pitter A.      |                        |
| * | 245 | 10 | <u>□aOrganisat</u> | ion /⊡cvon Pitte | <u>er A. Steinbuch</u> |
|   | 250 |    | ⊡a8., uebera       | ırb. Aufl.       |                        |
|   | 260 |    | DaLudwigsh         | afen (Rhein) :⊡t | oKiehl, 🗆d 1990        |
|   | 300 |    | □a412 S. : g       | raph. Darst.     |                        |
|   |     |    |                    |                  |                        |

### Проблеми при конвертирането

- Конвертиране само на предварително подбрани полета и подполета на MARC 21
- Непопълнени полета в оригиналните БЗ
  - П предметни рубрики
  - 🗆 имена на 2 и 3 автор
  - □ имена на серии- непълна информация
- Възможност за редактиране и допълване на БЗ след въвеждането им в Q-Series
- Възможност за допълване на нови полета на MARC 21 в конвертиращата програма

### Въвеждане на библиографския запис в Q-Series

| (    | <b>N</b> The Q-Series<br>File <u>E</u> dit <u>V</u> iew List <u>M</u> aint | renance <u>O</u> ptions <u>D</u> atabase <u>R</u> eports <u>W</u> indow ! | <u>+</u> elp |                | _ 8              |   | Създаване      | на  |
|------|----------------------------------------------------------------------------|---------------------------------------------------------------------------|--------------|----------------|------------------|---|----------------|-----|
| Ī    | Cataloging - Bibliograp                                                    | hic File - Browse Mode                                                    | <b>Q</b> +   |                |                  |   | файл с БЗ      | във |
|      | Browse List:                                                               | Import Bibliographic Records                                              |              | ×              | 0                | • |                |     |
|      |                                                                            | Import File Name: Tiles\Organizatio                                       | n050404_1C   | <u>B</u> rowse | Hits 1           |   | вида           |     |
|      | 3ds Max 4: Учебен                                                          | Start: 1                                                                  |              | <u>I</u> mport | рт: Дис 1 —<br>1 |   | titledate No m | arc |
|      | 10 минутно ръков<br>12-GHz-Satellitener                                    | End:                                                                      |              | Done           |                  |   |                |     |
|      | 14 урока no фирм<br>8051-Mikrocontrolle                                    | Source: FDIBA                                                             | •            | Limit          | 1<br>hard Si 1   |   | БЗ във фог     | мат |
|      | (1123456CnequaAu:                                                          | Current Record:                                                           |              |                | ни инп 1         |   |                |     |
|      | A+ Сертификат:<br>A+ Сертификат:                                           | Current Tag:                                                              |              |                | Пабел 1          |   | MARC 21        |     |
|      | ABB review: The cc<br>ABC Oc6emumeAH                                       | Total Bytes Read In:                                                      |              |                |                  |   |                |     |
|      | Abwassertechnolog<br>ACM computing su                                      | Process Cross References while impo                                       | ting         |                | .al. 1           |   | Import         |     |
|      | •                                                                          | Limit Information                                                         |              |                |                  |   | Ribliographia  |     |
|      |                                                                            | Limits Defined? No                                                        |              |                |                  |   | Dibliographic  |     |
|      | OK - View                                                                  |                                                                           |              |                | Bac <u>k</u>     |   | Records        |     |
| - 11 |                                                                            |                                                                           |              |                |                  |   |                |     |

### Други модули на програмата

- Разпечатване на сигнатурни етикети
   данните за сигнатурата се въвеждат ръчно
   форматирани за разпечатване на 33 броя на 1 страница върху самозалепващи стикери
- Разпечатване на баркодове за книгите
   Баркодовете се генерират по стандарта Code 39
  - форматирани за разпечатване на 33 броя на 1 страница върху самозалепващи стикери

# Въвеждане на данни за сигнатурата

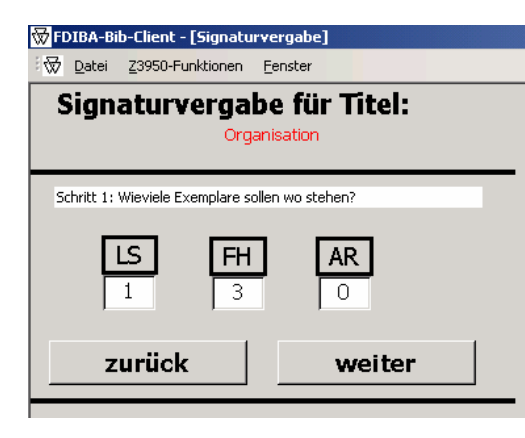

| 😿 FDIBA-Bib-Client - [Signaturvergabe]           |  |  |  |  |  |
|--------------------------------------------------|--|--|--|--|--|
| <sup>1</sup>                                     |  |  |  |  |  |
| Signaturvergabe für Titel:<br>Organisation       |  |  |  |  |  |
| Schritt 2: Zu welchem Bereich gehört das Medium? |  |  |  |  |  |
|                                                  |  |  |  |  |  |
|                                                  |  |  |  |  |  |
| <u>Organisation</u>                              |  |  |  |  |  |
| Logistik                                         |  |  |  |  |  |
| Marketing und Management                         |  |  |  |  |  |
| Mathematik                                       |  |  |  |  |  |
| Mess- und Regelungstechnik                       |  |  |  |  |  |
| Operations Research                              |  |  |  |  |  |
| Organisation                                     |  |  |  |  |  |
| Personalmanagement                               |  |  |  |  |  |
| Physik 🗸                                         |  |  |  |  |  |
|                                                  |  |  |  |  |  |

- Задаване на броя
   екземпляри според местоположението им във фонда
- Предварително зададени категории, по които е подреден библиотечният фонд
- Избиране на научната област според тематиката на документа

### Въвеждане на данни за сигнатурата – продължение

| FDIBA-Bib-Client - [Signaturvergabe] |
|--------------------------------------|
| Signaturyorgabo für Titol            |
| Organisation                         |
|                                      |
| Schritt 4:Welche Auflage?            |
| 0                                    |
|                                      |
|                                      |
| zurück woiter                        |
|                                      |
|                                      |
|                                      |

| 😿 FDIBA-Bib-Client - [Signaturvergabe]                                       |   |
|------------------------------------------------------------------------------|---|
| <sup>2</sup> ₩ <u>D</u> atei Z <mark>3950-Fun</mark> ktionen <u>F</u> enster |   |
| Signaturvergabe für Titel:                                                   |   |
| Organisation                                                                 |   |
|                                                                              | - |
| Schritt 5:Welche Art Medium liegt vor?                                       |   |
|                                                                              |   |
| Buch                                                                         |   |
| Buch                                                                         |   |
| CD/ DVD                                                                      |   |
| Diplomarbeit                                                                 |   |
| Magazin                                                                      |   |
| Skript                                                                       |   |

- Въвеждане на цифра за поредността на изданието
- Избиране на типа документ според наличните в библиотечния фонд

# Въвеждане на данни за сигнатурата - продължение

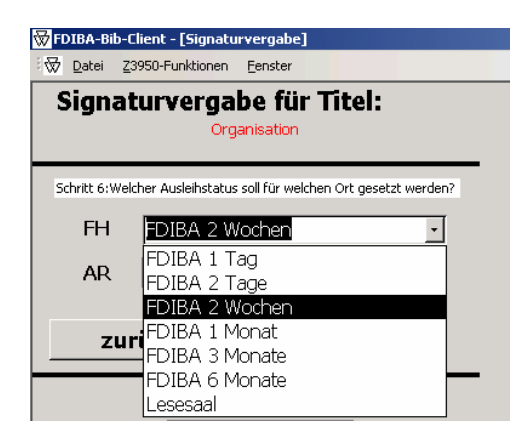

 Избиране на типа период за заемане на документа

- Въведената информация се записва автоматично в поле 852 (Местоположение) на библиографския запис
- Автоматично се генерират сигнатури за всички налични екземпляри от дадено заглавие

## Сигнатури

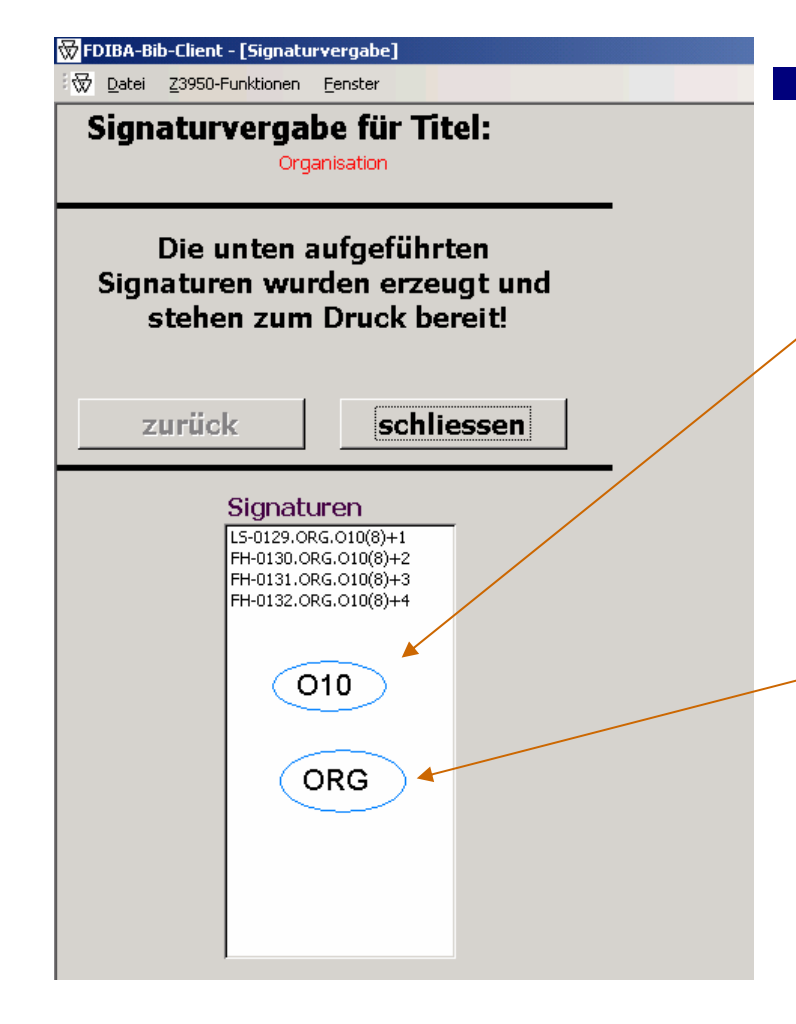

#### Автоматично съставяне

- на авторски знак по заглавието на книгата (според двузначните авторски таблици на латиница)
- на буквен
   класификационен индекс съкращение от
   наименованието на
   съответната научна
   категория

### Информация за екземплярите на БЗ, въведен в Q-Series

| 0 | ЭT  | he Q-        | Serie      | 5                            |                                               |                      |       |      |                                   |                                       |                            |                      |                    |     |            |
|---|-----|--------------|------------|------------------------------|-----------------------------------------------|----------------------|-------|------|-----------------------------------|---------------------------------------|----------------------------|----------------------|--------------------|-----|------------|
| Ē | ile | <u>E</u> dit | ⊻iew       | List                         | <u>M</u> ain                                  | tenance              | Opt   | ions | Data                              | ibase                                 | <u>R</u> ep                | orts                 | <u>W</u> in        | dow | Hel        |
|   | 1   | 1            | <b>b</b> 🕒 | 1                            |                                               |                      | 0     | ₩    | æ7                                |                                       |                            | ►                    |                    | ?   | <b>∏</b> + |
| ( |     | Title I      | Displa     | y - Co                       | mple                                          | te Info              | rmati | on F | orma                              | t- 1                                  | of 1                       |                      |                    |     |            |
|   | ĸ   |              |            |                              |                                               |                      |       |      |                                   |                                       |                            |                      |                    |     |            |
|   |     | 1            | Stat       | us: Ta                       | Be.                                           | Approv               | /ed   |      |                                   |                                       |                            |                      |                    |     |            |
|   | Co  | py:          |            |                              |                                               | 1 FI                 | DIBA  |      |                                   |                                       |                            |                      |                    |     |            |
|   |     |              |            | Ca<br>Ite<br>St<br>Co<br>Me  | ill Nui<br>m ID<br>atus:<br>illectio<br>edia: | mber:<br>:<br>on Typ | e:    |      | LS (<br>OR(<br>Дос<br>Les(<br>Buc | 0129-<br>G-01;<br>:mъni<br>esaa<br>:h | ОR0<br>29<br>на за<br>I    | а. О 1<br>а за       | 10(8)<br>еман      | e   |            |
|   | Co  | py:          |            |                              |                                               | 2 FI                 | DIBA  |      |                                   |                                       |                            |                      |                    |     |            |
|   |     |              |            | Ca<br>Ite<br>Sta<br>Co<br>Mé | ull Nur<br>m ID<br>atus:<br>ollectio<br>edia: | mber:<br>:<br>on Typ | e:    |      | FH (<br>OR(<br>Дос<br>FDII<br>Buc | 0130-<br>G-010<br>:mъni<br>BA 2<br>:h | -OR(<br>30<br>на за<br>Wo( | 3.01<br>a sa<br>chen | 10(8)<br>еман<br>I | e   |            |
|   | Co  | py:          |            |                              |                                               | 3 FI                 | DIBA  |      |                                   |                                       |                            |                      |                    |     |            |
|   |     |              |            | Ca<br>Ite                    | ill Nui<br>m ID                               | mber:                |       |      | FH (<br>OR(                       | 0131-<br>G-01:                        | -OR(<br>31                 | 3.Oʻ                 | 10(8)              |     |            |

| Автома  | чита | HO   |        |
|---------|------|------|--------|
| попъле  | ане  | Э    | на     |
| инфорг  | мац  | цият | а за   |
| всички  | екз  | емг  | іляри  |
| Въвеж   | дан  | е    | на     |
| баркод  | ове  | ете  | чрез   |
| сканир  | ане  | •    | ОТ     |
| книгата | a    | С    | баркод |
| четец   |      |      |        |

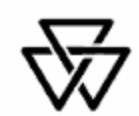

#### Fakultät für deutsche Ingenieur- und Betriebswirtschaftsausbildung (FDIBA)

#### Willkommen an der Bibliothek der FDIBA

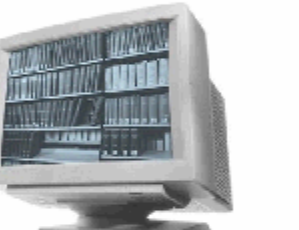

Was auch immer Sie suchen, im Gesamtkatalog der Technischen Universität Sofia werden Sie bestimmt fündig. Dieser Gesamtkatalog enthält ebenfalls alle Medien, die an der FDIBA vorhanden sind. Wollen Sie nur FDIBA-Medien suchen, so passen Sie Ihre Suchoptionen entsprechend an. Wie das geht erklät sich auf der Webseite von selbst. Schauen Sie doch einfach in unseren <u>Katalog</u>!

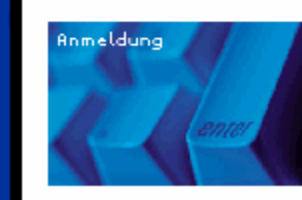

Sind Sie schon Mitglied? Ja, dann geht es hier zum <u>Login</u> für die zusätzlichen Dienste der FDIBA-Bibliothek. NEIN...? Dann folgen Sie aber ganz schnell diesem <u>Link</u>, um sich anzumelden. Nur angemeldeten Benutzern ist es gestattet Bücher aus der FDIBA-Bibliothek zu entleihen bzw. Sie zu benutzen. Folgen Sie im aufgehenden Fenster dem Link "<u>Anmelden</u>", um eine Neuanmeldung durchzuführen.

# Активни връзки на web сайта на библиотеката

- Katalog електронен библиотечен каталог Web OPAC
- Login- вход за регистрирани потребители
  - за студенти и преподаватели достъп до опline услуги, предлагани от библиотеката
  - за библиотекари достъп до базата данни с читателски записи

#### "Anmelden"

 правила за ползване на библиотеката на ФаГИОПМ

 електронен формуляр за регистрация на читатели

# Електронен формуляр за регистрация - записване

Bitte tragen Sie in das unten stehende Formular Ihre Daten sorgfältig ein. Diese Daten werden zur Erstellung Ihres Bibliotheksausweises und des Accounts für das FDIBA-Rechenzentrum verwendet. Sie werden ausschließlich innerhalb der FDIBA verwendet. Tragen Sie nur korrekte Daten in das Formular ein, um weitere Unannehmlichkeiten für Sie selbst zu vermeiden:

Die Daten werden anhand Ihres Studenten- und Personalausweises auf Ihre Richtigkeit überprüft!!!

Mit Stern(\*) gekennzeichnete Felder müssen ausgefüllt werden!

| Status*       | FDIBA Student | :Matrikelnummer/EGN* | 7305086004        |
|---------------|---------------|----------------------|-------------------|
| Anrede*       | Frau          |                      |                   |
| Norname*      | Antoaneta     | Nachname*            | Dimitrova         |
| Strasse*      | Mladost       | Block ;              | 86B               |
| Postleitzahl* | 1797          | Ort* Sofia           |                   |
| Land*         | Bulgaria      |                      |                   |
| Telefonnummer |               | Emailadresse*        | tonyd@tu-sofia.bg |
| Studiengang*  | BWL           | Jahrgang*            | 2002              |

| Username*            | 7305086004 |
|----------------------|------------|
| Passwort*            | *****      |
| Passwort bestätigen* | *****      |

- Приемане на
  - правилата на библиотеката
- Попълване на
  - данните
- Проверка на
  - данните
- Потвърждаване

### Електронен формуляр за регистрация - продължение

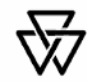

Fakultät für deutsche Ingenieur- und Betriebswirtschaftsausbildung (FDIBA)

Ihr Eintrag wurde erfolgreich in die FDIBA Datenbank aufgenommen! Ihnen wurde eine Aufforderung zur Bestätigung Ihrer Emailadresse zugesandt.

Um auch Bücher aus der Hauptbibliothek in Block 1 ausleihen zu können, müssen Sie sich dort persönlich registrieren! Leider gilt der FDIBA-Ausweis nur für FDIBA-Angehörige und nur in der FDIBA!

Zur Aktivierung Ihres Accounts suchen Sie bitte zu den unten genannten Öffnungszeiten den Raum 10201 (Bibliothek) auf. Bringen Sie zu diesem Termin Ihren Studentenausweis, Personalausweis und ein Passfoto mit!

| Öffnungszeiten |                        |  |
|----------------|------------------------|--|
| Montag         | 9 - 12 und 13 - 17 Uhr |  |
| Dienstag       | 9 - 12 und 13 - 17 Uhr |  |
| Mittwoch       | 9 - 12 und 13 - 17 Uhr |  |
| Donnerstag     | 9 - 12 und 13 - 17 Uhr |  |
| Freitag        | 9 - 12 und 13 - 17 Uhr |  |
| Samstag        | geschlossen            |  |
| Sonntag        | geschlossen            |  |

Zum Login

Информация за необходимите

- документи 32 записване
- Информация за работното време на библиотеката

### Проверка на данните от библиотекаря

Userverifizierung Userübernahme ausloggen

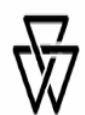

Fakultät für deutsche Ingenieur- und Betriebswirtschaftsausbildung (FDIBA)

| User wählen: |                                 | ▼          |
|--------------|---------------------------------|------------|
|              | -                               | <b>▲</b> - |
|              | 10706027979: Simon Itgenshorst  |            |
|              | 7305086004: Antoaneta Dimitrova |            |
|              | 7305086314: Antoaneta Dimitrova |            |
|              | admin: FDIBA Administrator      |            |
|              | bork: Bjoern Bork               |            |
|              | galabov. Vassil Galabov         |            |
|              | horsti: Simon Itgenshorst       |            |
|              | itgenshorst: Simon Itgenshorst  |            |
|              | jeni: Evgeniya Stoeva           |            |
|              | momchil: Momchil Kovachev       | •          |

- Достъп до базата данни с администраторски права за библиотекаря
- Възможност за избор от списъка с всички регистрирани до момента читатели

# Проверка на данните - продължение

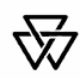

Fakultät für deutsche Ingenieur- und Betriebswirtschaftsausbildung (FDIBA)

| Anrede:                 | Frau              |
|-------------------------|-------------------|
| Vorname:                | Antoaneta         |
| Nachname:               | Dimitrova         |
| Matrikelnummer:         | 7305086004        |
| Status:                 | FDIBA Student     |
| Studiengang:            | BWL               |
| Jahrgang:               | 2002              |
| Strasse:                | Mladost           |
| Block:                  | 86B               |
| Postleitzahl:           | 1797              |
| Ort:                    | Sofia             |
| Land:                   | Bulgaria          |
| Emailadresse:           | tonyd@tu-sofia.bg |
| Telelonnummer:          |                   |
| Username:               | 7305086004        |
| User gesperrt:          | nein              |
| User ist Administrator: | nein              |
| Bemerkung:              |                   |

Wollen Sie die Daten so absenden?

 Проверка за верността на въведените данни

- Необходими документи - студентска книжка, лична карта
- Потвърждаване на читателския запис

### Читателска карта

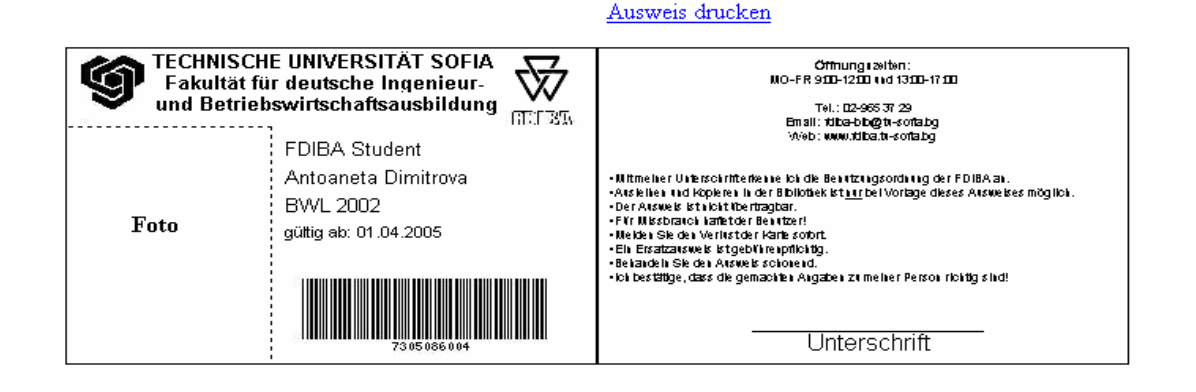

- Формат за разпечатване данни на студента, баркод (генериран с PHP-Script), информация за библиотеката
- Разпечатване и ламиниране (+ снимка)
- Възможност за снимане в момента с дигитална камера

### Читателски запис

|<u>Userverifizierung</u>|<u>Userübernahme</u>|<u>ausloggen</u>|

Fakultät für deutsche Ingenieur- und Betriebswirtschaftsausbildung (FDIBA)

Die Daten des Users wurden erfolgreich in den Importfile geschrieben:

Download Mitgliedsdatei

Speichern Sie nun die Datei AntoanetaDimitrova.eqs einem ausgewählten Verzeichnis.

Importieren Sie nun den File ins Bibliothekssystem!

- Създаване на файл с читателския запис във формат за въвеждане в Q-Series – name.eqs
- Възможност за запазване на файла на твърдия диск на компютъра

### Въвеждане на читателския запис в Q-Series

| Circulation - Patron File - Browse Mode                                                                                                    |  |  |  |  |  |
|----------------------------------------------------------------------------------------------------|--|--|--|--|--|
| Browse List: ANA (All Patrons - Patron Name)                                                                                                    |  |  |  |  |  |
| Hechter, Daniel<br>Itgenshorst, Simon<br>Kabzamalova, Nadia Petrova<br>Stoeva, Evgeniya<br>A6guxo8a, Фауаз Султан<br>Абрашев, Андрей Николаев<br>Авакумов, Кристиан В.<br>Авдямов, Кристиан В.<br>Авдамиев, Циколина Крумова<br>Аврамов, Кристиан В.<br>Аврамов, Кристиан В.<br>Аврамов, Кристиан В.<br>Аврамов, Кристиан В.<br>Аврамов, Кристиан В.<br>Аврамов, Киван Иванов<br>Аврамов, Орлин С.<br>Аврамов, Павел М.<br>Аврамов, Петър Георгиев<br>Аврамов, Свилен Александров<br>Аврамова, Семлен Александров<br>Аврамова, Семлен Ив.<br>Аврамова, Семлен Ив. |  |  |  |  |  |

#### Import Patron Records

### Въвеждане на читателския запис в Q-Series - продължение

| The Q-Series       | Maintananca Ontions Database Denovts Window Heln |        |
|--------------------|--------------------------------------------------|--------|
| Die Ear View Eist  | Maintenance Options Database Keppins Window Tep  |        |
| Circulation - Patr | on File - Update Record(s) - 1 of 1              | _ 🗆 ×  |
| Patron Address     | Institution Other System Info Fines History      |        |
| Barcode:           | /305086004 Card Expiration: 04.1.2006            |        |
| Forename:          | Antoaneta MI: Surname: Dimitrova                 | ОК     |
| Name Prefix:       | Name Suffix:                                     | Cancel |
| Patron Title:      | Frau Gender:                                     | Apply  |
| Birth Date:        | 00.00.0000 Patron Status:                        |        |
| Patron Type:       | FDIBA Student   FDIBA Student                    |        |
| Security Level:    |                                                  |        |
| Dependent:         |                                                  |        |
|                    | Items Out: 1 Overdues: No                        |        |
|                    | Holds Available: No Charges Due: 0.00 x6         |        |
|                    |                                                  |        |
|                    | Browse Responsible Party                         |        |
|                    |                                                  |        |

Автоматично
 попълване на
 информацията
 в съответните
 полета

Автоматично
 задаване на
 читателските
 права

### Въвеждане на читателския запис в Q-Series - продължение

 Копиране на електронния адрес
 Необходимо време за записване на 1 читател -6 мин.

### Библиотека на ФаГИОПМ- сега

- Създаване на електронен каталог чрез конвертиране и прехвърляне на БЗ от чужди бази данни
- Техническа обработка на документите
   облепване с етикети с баркодове
  - пресигниране и облепване със сигнатурни етикети
- Пренареждане на библиотечния фонд
- Разработване на Web сайт на библиотеката
- Използване на студентски труд

## Библиотека на ФаГИОПМ- в близко бъдеще

- Електронен каталог на целия библиотечен фонд – Web OPAC
- Автоматизирана система за обслужване на читателите – Q-Series
- Web сайт на библиотеката
- On-line услуги
  - 🗆 записване на читатели
  - запазване на книги в Web OPAC
  - □ достъп до Читателски запис в Web OPAC
- Свободен достъп до фонда за читатели

## Идеи

Използване на студентски разработки
 български
 чужди

- Обмен на информация за осъществени разработки и работещи програми
- Възможност за споделено ползване на готовите програми от библиотеките